## Anleitung Tickets Theatergruppe Widen

Klicken Sie auf den Link «Ticket Vorverkauf» auf der Webseite <u>www.theater-widen.ch</u>.

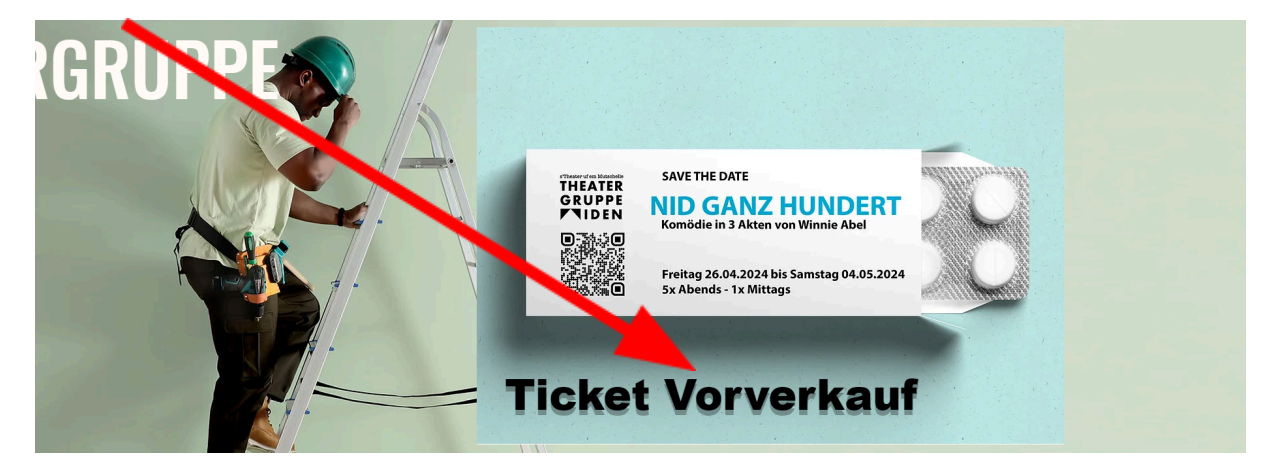

Oder verwenden Sie direkt folgenden Link:

https://eventfrog.ch/de/p/theater-buehne/theater/nid-ganz-hundert-7172922803816995661.html

Danach klicken Sie auf «Tickets kaufen» oder scrollen Sie runter und klicken bei der Vorstellung für welche Sie Tickets kaufen möchten auf «Tickets».

| APR<br>26.<br>26.0404.05.      | l ganz hunde                                                                                                    | ert |                                                                                               |
|--------------------------------|----------------------------------------------------------------------------------------------------|-----|-----------------------------------------------------------------------------------------------|
|                                |                                                                                                    |     | Tickets           Image: Fr., 26. April 2024 -           Grad Abriand                         |
| THEATER<br>GRUPPE<br>Miden     | SAVE THE DATE  Display the series of the series of the ser |     | Sa., 4. Mai 2024<br>Beginn: Verschiedene Uhrzeiten<br>Mehrzweckhalle Schule Widen, Widen (CH) |
| Sonntag, 28.04.2024, 13:30 Uł  | ır                                                                                                    |     | ① Tickets                                                                                     |
| Donnerstag, 02.05.2024, 20:00  | ) Uhr                                                                                                    |     | ① Tickets                                                                                     |
| Freitag, 03.05.2024, 20:00 Uhr |                                                                                                    |     | ① Tickets                                                                                     |
| Samstag, 04.05.2024, 20:00 UI  | hr                                                                                                    |     | 1 Tickets                                                                                     |

Ticket-Status: 🤨 Wenige Tickets verfügbar 🗧 Keine Tickets verfügbar 🐧 Verkaufsstart später

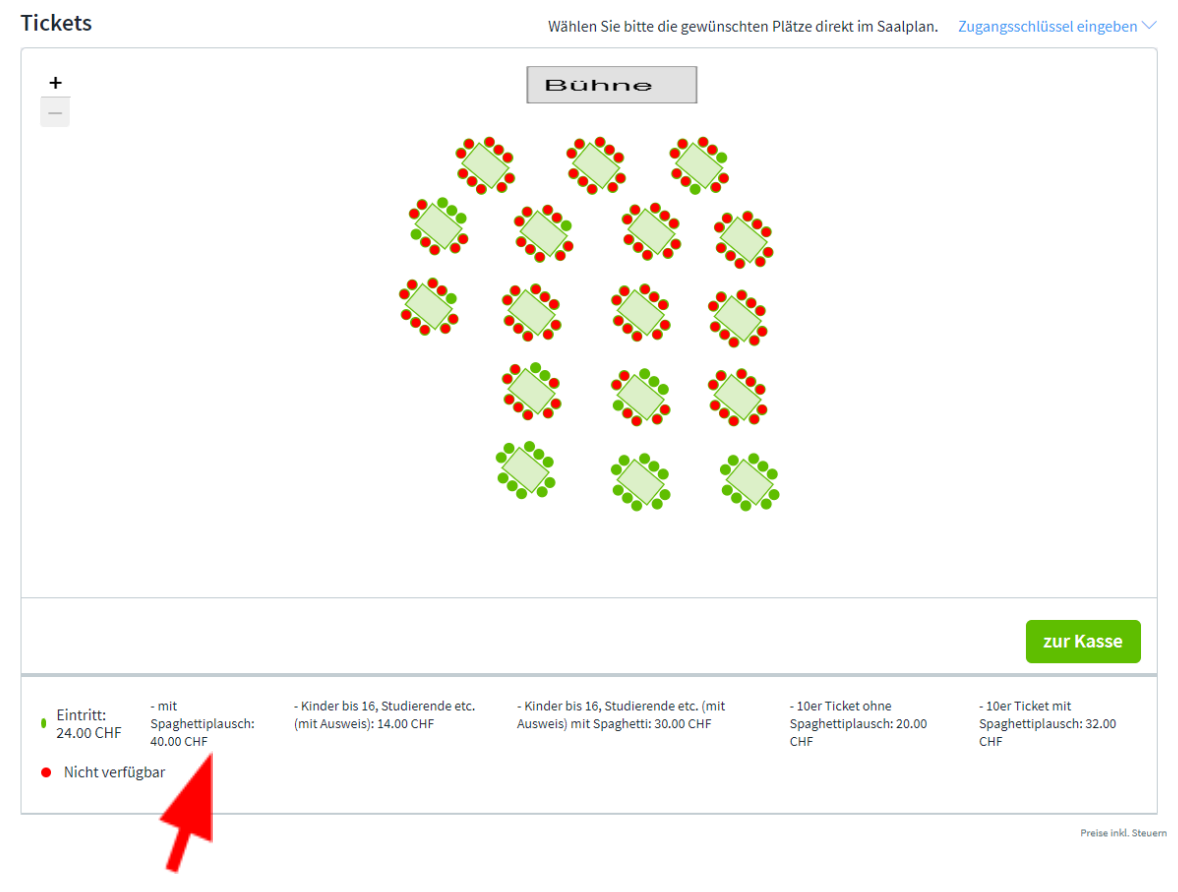

Danach scrollen Sie nach unten, bis Sie den Saalplan sehen.

Klicken Sie auf einen freien Platz (grüner Punkt) und wählen Sie die Ticket Kategorie, die Sie kaufen möchten. Alle Ticketkategorien sind unter dem Saalplan ersichtlich.

\*Einen Zugangsschlüssel benötigen Sie nur, falls Sie von uns einen Gutschein Code erhalten haben. Diesen können Sie eingeben, nachdem Sie auf «Zugangsschlüssel eingeben» geklickt haben. Danach können Sie wie gewohnt fortfahren und die nun freigegebene Kategorie auswählen.

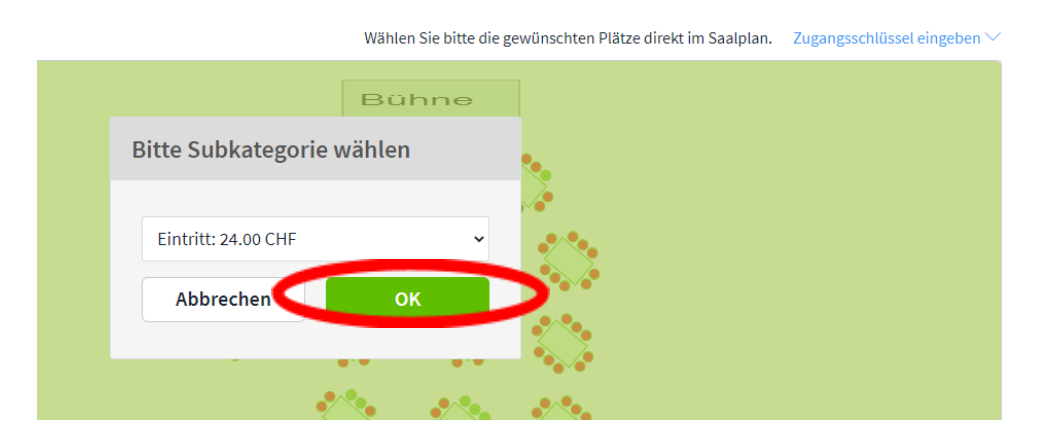

Klicken Sie auf «OK» um zu bestätigen.

Wenn Sie 10 Plätze buchen möchten, können Sie einen grünen Punkt anklicken und danach die gewünschte 10er Kategorie anwählen, und dann «OK» klicken. Diesen Vorgang müssen Sie 10x wiederholen.

| +                                                                       |                                                | \$                                                            | Bü                                                                                                    | hne                                   |                |                                                      |                                                     |
|-------------------------------------------------------------------------|------------------------------------------------|---------------------------------------------------------------|----------------------------------------------------------------------------------------------------|---------------------------------------|----------------|------------------------------------------------------|-----------------------------------------------------|
|                                                                         |                                                |                                                               | <ul> <li></li> <li></li> <li><th></th><th></th><th>,</th><th></th></li></ul> |                                       |                | ,                                                    |                                                     |
| 1 Ticket in 1 Kateg                                                     | gorie                                          | Details                                                       |                                                                                                    |                                       |                | <b>Total:</b> 24.00 CH                               | F<br>zur Kasse                                      |
| <ul> <li>Eintritt:</li> <li>24.00 CHF</li> <li>Nicht verfügt</li> </ul> | - mit<br>Spaghettiplausch:<br>40.00 CHF<br>bar | - Kinder bis 16, Studierende etc.<br>(mit Ausweis): 14.00 CHF | - Kinder bis 1<br>Ausweis) mit                                                                                                    | 6, Studierende et<br>Spaghetti: 30.00 | c. (mit<br>CHF | - 10er Ticket ohne<br>Spaghettiplausch: 20.00<br>CHF | - 10er Ticket mit<br>Spaghettiplausch: 32.00<br>CHF |

Das ausgewählte Ticket und dessen Preis wird Ihnen nun angezeigt. Wenn Sie alle Tickets, die Sie möchten ausgewählt haben, klicken Sie auf «zur Kasse».

Wenn Sie sich noch nicht bei Eventfrog registriert haben (oder nicht mehr wissen ob Sie einen Login haben) geben Sie Ihre E-Mail Adresse ein und wählen ein Passwort (können Sie selbst definieren).

| Registriere dich jetzt bei Eve<br>abzuschliessen. | entfrog, um deine Bestellung             |
|---------------------------------------------------|------------------------------------------|
| Du hast bereits ein Eventfrog-Konto               | ? Melde dich hier an                     |
| Deine E-Mail Adresse*                             |                                          |
|                                                   |                                          |
| Wähle ein Passwort*                               | T                                        |
|                                                   |                                          |
| Jetzt loslegen                                    | AGB anzeig<br>atenschutzerklärung anzeig |
| Die Verbindung ist sicher (SSL verschlüsselt)     |                                          |
|                                                   |                                          |

## Registrieren

Klicken Sie danach auf «Jetzt loslegen».

Falls Sie bereits ein Eventfrog Login besitzen (z.B. weil Sie letztes Jahr bereits Tickets gebucht haben), klicken Sie auf «Melde dich hier an».

Geben Sie nun Ihre E-Mail Adresse und Ihr Passwort an und klicken Sie auf «Anmelden».

|                                                | Anmelder            |
|------------------------------------------------|---------------------|
|                                                |                     |
| Willkommen zurück!                             |                     |
| Melde dich jetzt an, um deine Bestellung abzus | chliessen.          |
| Neu bei Eventfrog? Registriere dich hier       |                     |
| E-Mail*                                        |                     |
|                                                | •••]                |
| Passwort*                                      |                     |
|                                                | ••••]               |
| Anmelden                                       | Passwort vergessen? |
| A                                              |                     |
| Die Verbindung ist sicher (SSL verschlüsselt)  |                     |

Wählen Sie aus, ob Sie die Tickets digital möchten (reicht aus) oder per Post zugestellt bekommen möchten.

| et erhalten?                                      |                                                                                                    |                                                                                                    |                                                                                                    |                                                                                                    |
|---------------------------------------------------|----------------------------------------------------------------------------------------------------|----------------------------------------------------------------------------------------------------|----------------------------------------------------------------------------------------------------|----------------------------------------------------------------------------------------------------|
| s Ticket jederzeit in der<br>Home-Ticket herunter | Eventfrog-App aufrufen<br>aden.                                                                                                    | oder es von                                                                                                    |                                                                                                    |                                                                                                    |
| (III)                                             |                                                                                                    |                                                                                                    |                                                                                                    |                                                                                                    |
| Nur digitales Ticket<br>+ Print@Home              |                                                                                                    |                                                                                                    |                                                                                                    |                                                                                                    |
| kostenlos                                         |                                                                                                    |                                                                                                    |                                                                                                    |                                                                                                    |
|                                                   |                                                                                                    |                                                                                                    |                                                                                                    |                                                                                                    |
|                                                   | ice und erhalten Sie Ihr<br>s Ticket jederzeit in der<br>Home-Ticket herunterk<br>Uur digitales Ticket<br>+ Print@Home<br>kostenlos | ice und erhalten Sie Ihr Ticket bequem per Post<br>s Ticket jederzeit in der Eventfrog-App aufrufen<br>Home-Ticket herunterladen. | ice und erhalten Sie Ihr Ticket bequem per Post nach Hause<br>s Ticket jederzeit in der Eventfrog-App aufrufen oder es von<br>Home-Ticket herunterladen. | ice und erhalten Sie Ihr Ticket bequem per Post nach Hause<br>s Ticket jederzeit in der Eventfrog-App aufrufen oder es von<br>Home-Ticket herunterladen. |

Digital reicht für die Vorstellungen der Theatergruppe Widen. Klicken Sie anschliessend auf «Zur Kasse».

Sie sehen nun in Ihrem Warenkorb eine Übersicht Ihrer Tickets. Falls Sie die Ticketversicherung oder die Unterstützung entfernen möchten, klicken Sie darauf.

| RTIKEL |                                                                                                    | INFOS                                                                                                    | OPTIONEN                                                                                                    | PREI                  |
|--------|----------------------------------------------------------------------------------------------------|----------------------------------------------------------------------------------------------------|----------------------------------------------------------------------------------------------------|-----------------------|
|        | Do 11. Mai 2023 20:00 Uhr - 22:00<br>Uhr<br>Der Gärtner und der Maulwurf 11.<br>Mai 2023<br>Mehrzweckhalle Schule Widen,<br>Bremgarterstrasse 49, 8967 Widen                    | Tisch 3, Platz 6                                                                                                    | Ticketversicherung entfernen                                                                                                    | 24.00 CH<br>+ 0.95 CH |
|        | Unterstützen Sie mit Ihr<br>Wir erheben im Gegensatz zu<br>Ihrer freiwilligen Unterstützu<br>kostenloses Angebot auch in<br>nur 1.90 CHF CHF unterstütze<br>Thatlandschaft bei. | rem Beitrag die Tic<br>anderen Anbieter:inn<br>ng helfen Sie uns, die<br>Zukunft zur Verfügun<br>en Sie unsere Veransta<br>og mit einem freiwillige | keting-Revolution<br>en grundsätzlich keine Ticketgebühren. Mit<br>Plattform weiterzuentwickeln und unser<br>g zu stellen. Mit einem kleinen Beitrag von<br>Iter:innen und tragen zu einer vielfältigen<br>en Beitrag von 1.90 CHF | 1.90 CH               |
|        |                                                                                                    |                                                                                                    |                                                                                                    |                       |

## Wählen Sie ein Zahlungsmittel.

| Zahlung über Eventfrog Kostenios                                                               |                                    |                                                                                               |
|------------------------------------------------------------------------------------------------|------------------------------------|-----------------------------------------------------------------------------------------------|
| hre Tickets sind direkt nach dem Kauf gültig.                                                  |                                    |                                                                                               |
| Mastercard<br>51019900000x9752                                                                 |                                    |                                                                                               |
| Anderes Zahlungsmittel 🗸                                                                       |                                    |                                                                                               |
|                                                                                                |                                    |                                                                                               |
|                                                                                                |                                    |                                                                                               |
| Zusammenfassung                                                                                |                                    |                                                                                               |
| Zusammenfassung<br>Total Artikel                                                               |                                    | 24.00 CHF                                                                                     |
| Zusammenfassung<br>Total Artikel<br>Servicekosten Eventfrog inkl. MwSt.                        |                                    | 24.00 CHF<br>0.00 CHF                                                                         |
| Zusammenfassung<br>Total Artikel<br>Servicekosten Eventfrog inkl. MwSt.<br>Total (inkl. MwSt.) |                                    | 24.00 CHF<br>0.00 CHF<br>24.00 CHF                                                            |
| Zusammenfassung<br>Total Artikel<br>Servicekosten Eventfrog inkl. MwSt.<br>Total (inkl. MwSt.) | ormationen zur Kenntnis genommen.* | 24.00 CHF<br>0.00 CHF<br>24.00 CHF<br>24.00 CHF<br>Datenschutzerklärung anzeigen AGB anzeigen |
| Zusammenfassung<br>Total Artikel<br>Servicekosten Eventfrog inkl. MwSt.<br>Total (inkl. MwSt.) | ormationen zur Kenntnis genommen.* | 24.00 CHF<br>0.00 CHF<br>24.00 CHF<br>Datenschutzerklärung anzeigen AGB anzeigen              |

Vergessen Sie nicht die AGB's zu akzeptieren. Klicken Sie auf «Jetzt kaufen». Sie erhalten danach eine Bestätigung per E-Mail.